# **Special Services**

- Special Services Menu
- Runtime Information
- Verify Adabas System Coordinator Client Installation
- Verify Adabas System Coordinator Daemon Installation
- Display Zap Information

### **Special Services Menu**

To display the Special Services menu

• Select service 3 from the main menu.

The following menu will appear:

```
11:32:43 ***** A D A B A S SYSTEM COORDINATOR 8.1.2 (1002) ***** 2007-08-02
                    - Special Services -
                                                          C13000M1
Run-mode: Local
               Code Service
                     -----
               ____
                0
                     Runtime Information
                1
                     Verify System Coordinator Client
                2
                     Verify System Coordinator Daemon
                     Fix Display
                3
                     Exit
                .
                     -----
               _ _ _ _
         Code..: _
Command ==>
Enter-PF1---PF2---PF3---PF4---PF5---PF6---PF7---PF8---PF9---PF10--PF11--PF12---
    Help Exit
                                                             Menu
```

| From this menu, you can                              | Service | Cmd |
|------------------------------------------------------|---------|-----|
| display runtime information                          | 0       | n/a |
| verify Adabas System Coordinator client installation | 1       | 3.1 |
| verify Adabas System Coordinator daemon installation | 2       | 3.2 |
| display zaps which have been applied                 | 3       | 3.3 |

# **Runtime Information**

To display runtime information

• Select option 0 from Special Services menu.

```
11:44:31 ***** A D A B A S SYSTEM COORDINATOR 8.1.2 (1002) ***** 2007-08-02
                      - Runtime Information -
                                                              C13002M1
Run-mode: Local
Job Name : UKSJU Job Number : U43147 Job Type: TSO
Group Name: n/a Service Name: n/a
                                            Router
Configuration File Database
                                File
        Primary:
                     135
                                  157
                                               254
        Alternate:
                     Response code....:0Subcode:0Retry setting....:1000Current:0
                     SF148..... Continue
Critical Products:
                    AVI
Active Products :
                   ATM AFP AVI
                 Recoveries: 0
Threads: 1
                                       Sessions: 3
Inactivity Timeout Limit.....: 1800_____ S (S/M/H/D)
Command ==>
Enter-PF1---PF2---PF3---PF4---PF5---PF6---PF7---PF8---PF9---PF10--PF11--PF12---
     Help Refr Upd
                                                                 Menu
```

The screen shows:

- Information about the current job and whether it is running in daemon mode
- The primary and alternate configuration files in use. If the configuration file has not yet been accessed successfully and SF148 is set to "Continue", PF11 is named Retry and can be used to force another attempt to access the configuration file (for example, after the database has been started).

- Which products are defined as critical for this client job
- Which products are currently active in this client job
- The number of active threads, thread recoveries and active sessions
- The current timeout settings for this client job. You can change these dynamically by entering a new value and pressing PF5.

# Verify Adabas System Coordinator Client Installation

This function can be used to verify the successful installation of an Adabas System Coordinator client.

### Verify Adabas System Coordinator Daemon Installation

This function can be used to verify the successful installation of an Adabas System Coordinator daemon.

#### **Display Zap Information**

- To display the zap Information
- Select option 3 from Special Services menu.

```
SYSTEM COORDINATOR 8.1.2 (1002) ***** 2007-08-10
09:44:17 ***** A D A B A S
                                                                                                      C13300M1
                                      - Display Applied Zaps -
 Version: COR 8.1.2 Assembly Date: 26/01/07 Build: 0000
 001
        002
                003
                       004
                               ___
                                      006
                                              007
                                                     008
                                                             009
                                                                    010 011
                                                                                   012
                                                                                          013
                                                                                                  _ _ _
                                                                                                          _ _ _
                                                                                                                 _ _ _
         _ _ _
                ___
                       _ _ _
                               _ _ _
                                      _ _ _
                                              _ _ _
                                                     _ _ _
                                                             _ _ _
                                                                    ___
                                                                           _ _ _ _
                                                                                   _ _ _
                                                                                          _ _ _
                                                                                                  _ _ _
                                                                                                         _ _ _
                                                                                                                 _ _ _
         _ _ _
                _ _ _
                        _ _ _
                               ___
                                      _ _ _
                                                     _ _ _
                                                             _ _ _
                                                                    _ _ _
                                                                           _ _ _
                                                                                   _ _ _
                                                                                          _ _ _
                                                                                                          _ _ _
                                                                                                                 _ _ _
                ___
                                                                    _ _ _
                                                                                          _ _ _
         _ _ _
                               _ _ _
                                      _ _ _
                                              _ _ _
                                                     _ _ _
                                                             _ _ _
                                                                                   _ _ _
                                                                                                          _ _ _
                                                                                                                 _ _ _
                       _ _ _
                                                                           _ _ _
                _ _ _
                               _ _ _
                                                                    _ _ _
                                                                                          _ _ _
                                                                                                                 _ _ _
                _ _ _
                                                                                                                 _ _ _
                               _ _ _
                                                                                                                 _ _ _
                _ _ _
                               _ _ _
                                                     _ _ _
                                                                    _ _ _
                                                                                           _ _ _
                                                                                                                 _ _ _
                _ _ _
                               _ _ _
                                                                                                                 _ _ _
         _ _ _
                       _ _ _
                                      _ _ _
                                              _ _ _
                                                     _ _ _
                                                             _ _ _
                                                                    _ _ _
                                                                            _ _ _
                                                                                   _ _ _
                                                                                          _ _ _
                                                                                                          _ _ _
                _ _ _
                               _ _ _
                                                                                                                 _ _ _
                       _ _ _
                                      _ _ _
                                              _ _ _
                                                     _ _ _
                                                             _ _ _
                                                                    _ _ _
                                                                                                          _ _ _
         _ _ _
                _ _ _
                       _ _ _
                               ___
                                      _ _ _
                                              _ _ _
                                                     _ _ _
                                                             _ _ _
                                                                    _ _ _
                                                                                           _ _ _
                                                                                                          _ _ _
                                                                                                                 _ _ _
                                                                            _ _ _
                                                                                   _ _ _
                _ _ _
                               _ _ _
                                                                                                                 _ _ _
         _ _ _
                _ _ _
                        _ _ _
                               _ _ _
                                      _ _ _
                                              _ _ _
                                                     _ _ _
                                                             _ _ _
                                                                    _ _ _
                                                                                   _ _ _
                                                                                           _ _ _
                                                                                                         _ _ _
                                                                                                                 _ _ _
                                                                                                                 _ _ _
                                                                       Node/Database ID: _
 Command ==>
Enter-PF1---PF2---PF3---PF4---PF5---PF6---PF7---PF8---PF9---PF10--PF11--PF12---
                          Exit
                                                                                                           Menu
```

Initially the screen will show all zaps applied to the Adabas System Coordinator kernel (CORKRN) in the client environment.

Enter a coordinator daemon node id or database id to display the zaps applied to the Adabas System Coordinator kernel in use by that daemon or database.